## How to navigate to Course Selections

From your My Home screen click the purple arrow  $\triangleright$  on the child you wish view course selections on.

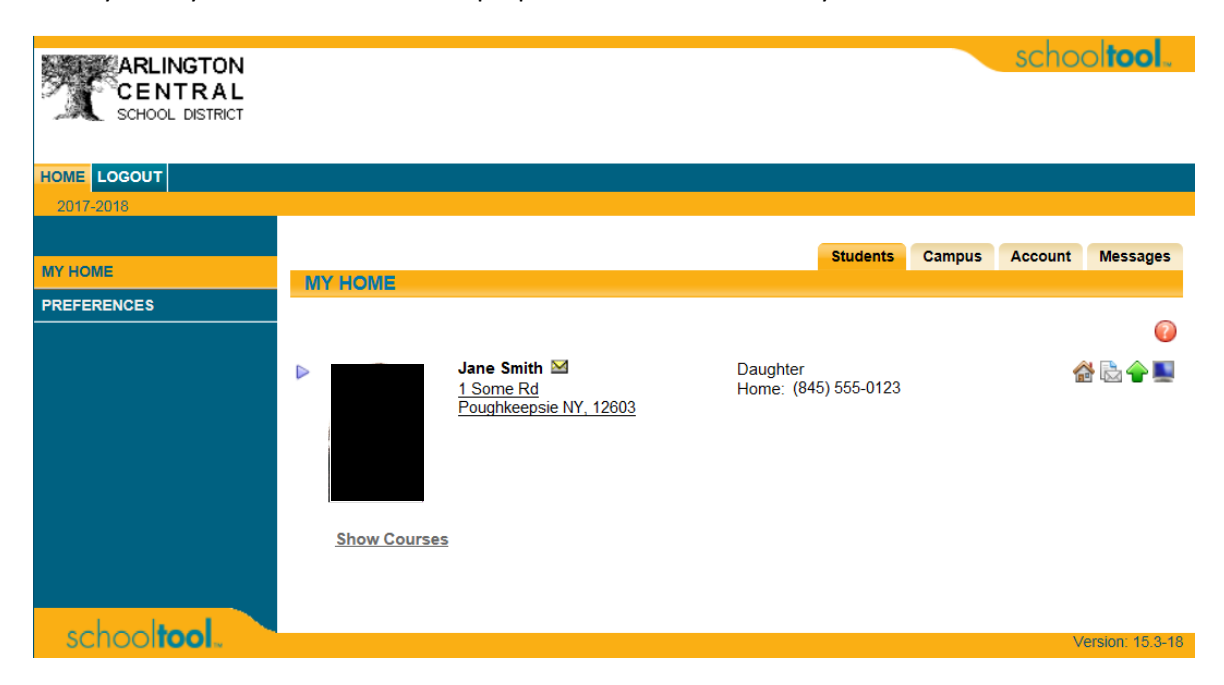

From the Personal Information screen click on the "Schedule" tab and using the "View" drop down shown below select the "Course Selection" option.

| PERSO                                                                                       |         | MATION     |                |              |                   |                           |                                                         |                 |  |
|---------------------------------------------------------------------------------------------|---------|------------|----------------|--------------|-------------------|---------------------------|---------------------------------------------------------|-----------------|--|
| Smith                                                                                       | .lane   |            |                |              |                   |                           |                                                         | / 🖗 🕜<br>123456 |  |
| FIRST:<br>MIDDLE:<br>LAST:<br>GENDER:<br>DOB:                                               |         |            | Jane           |              | AI                | DDRESS:                   | 1 Some Rd<br>Poughkeepsie NY                            | , 12603         |  |
|                                                                                             |         |            | Smith          |              | I                 | PHONES:                   | H: (845) 555-0123                                       |                 |  |
|                                                                                             |         |            | 3/17/2002 (10  | 6 yr 2 mo)   | I                 | GRADE: 10<br>LOCKER: 1234 |                                                         |                 |  |
| 1ST LANGUAGE:                                                                               |         |            | English        |              | COUI              | NSELOR:<br>TYPE:          | : Dezago, Jeffrey ⊠<br>: Regular School Year Enrollment |                 |  |
| REG CHEMISTRYS in Room 2140 Teacher: Mandy Lund BUILDING: Arlington High School/High School |         |            |                |              |                   |                           |                                                         |                 |  |
|                                                                                             |         |            | Contacts       | Schedule     | Attendance        | Grades                    | Assessments                                             | Assignments     |  |
| STUDE                                                                                       |         |            |                |              |                   |                           |                                                         |                 |  |
| View: Sch                                                                                   | edule   | Report to  | orint: Standar | d Schedule R | eport (Fall/Sprin | g) 🔽                      |                                                         | 0               |  |
| C Stanua                                                                                    |         | Fall       | Semester - A   | rlington Hig | h School : High   | School                    |                                                         |                 |  |
| Period                                                                                      | Section | Course     |                |              | Days              | Room                      | M Teacher                                               |                 |  |
| 1                                                                                           | 2       | GEOMETRY   | 8              |              | A,B,C,D           | 2118                      | 🖾 Luft                                                  |                 |  |
| 2                                                                                           | 2       | FRENCH 3 F | 28             |              | A,B,C,D           | 1152                      | M Daleo-S                                               | tock            |  |
| 3                                                                                           | 4       | ENGLISH 10 | )H9            |              | ABCD              | 2136                      | M Nixon                                                 |                 |  |

SINFONIA ORCH8

GLBL HIST 2 H 9

1202

2401

A,B,C,D

A,B,C,D

🖂 Handman

Meustadt

4 5

1 6 When viewing the course selections ensure that you have the correct school year selected using the "School Year" drop down list.

|                           | Contacts | Schedule | Attendance | Grades  | Assessments | Assignments |  |  |  |  |
|---------------------------|----------|----------|------------|---------|-------------|-------------|--|--|--|--|
| STUDENT                   |          |          |            |         |             |             |  |  |  |  |
| View: Course Selections 🗸 |          |          |            |         |             |             |  |  |  |  |
| School Year: 2018-2019    |          |          |            |         |             |             |  |  |  |  |
|                           |          |          |            |         |             |             |  |  |  |  |
| Credits Selected: 6.5     |          |          |            |         |             |             |  |  |  |  |
| Course                    |          |          | Pi         | riority | Cred        | it          |  |  |  |  |
| 1220 AP ENG 11LN&CM10     |          |          |            |         | 1           |             |  |  |  |  |
| 2260 AP US HIST & GOV 10  |          |          |            |         | 1           |             |  |  |  |  |
| 3371 ALGEBRA 2H 9         |          |          |            |         | 1           |             |  |  |  |  |